# 4-4 Affichage d'une fiche

#### Les 2 principales actions sur l'écran de détail d'une fiche sont :

| ≡ Visualiser les détails du résultat                       |                                                                         |                        |                                                     |                    |                      |  |
|------------------------------------------------------------|-------------------------------------------------------------------------|------------------------|-----------------------------------------------------|--------------------|----------------------|--|
| Envoyer un rappel Aller aux notes Aller à l'historique     |                                                                         |                        |                                                     |                    |                      |  |
| Identifiant                                                | Projet                                                                  | Catégorie              | Visibilité                                          | Date de soumission | Dernière mise à jour |  |
| 0006545                                                    | TMA-APPLI - Cde 54 - Réalisation MANTIS                                 | [Tous les projets] FCO | privé                                               | 19/11/2018 18:58   | 05/12/2018 15:20     |  |
| Rapporteur                                                 | Mathieu BERGEON                                                         | Assigné à              | BEAULT Pierre-Yves                                  |                    |                      |  |
| Priorité                                                   | normale                                                                 | Impact                 | mineur                                              | Reproductibilité   | toujours             |  |
| Statut                                                     | en nouveau                                                              | Résolution             | ouvert                                              |                    |                      |  |
| Résumé                                                     | 0006545: [MANTIS] Export Excel                                          |                        |                                                     |                    |                      |  |
| Description                                                | L'export produit un xml<br>Peut on avoir plutôt un ods ou un xlsx svp ? |                        |                                                     |                    |                      |  |
| Applications                                               |                                                                         |                        |                                                     |                    |                      |  |
| Référence Agence                                           | 0006545                                                                 |                        |                                                     |                    |                      |  |
| Référence fonctionnelle                                    |                                                                         |                        |                                                     |                    |                      |  |
| Version de correction                                      |                                                                         |                        |                                                     |                    |                      |  |
| Version de détection                                       | Assigné la fiche à un                                                   |                        | oix du nouveau statut dans la liste déroulante pour |                    |                      |  |
| Version de mise en production                              | utilisateur                                                             | accéd                  | éder à l'écran de saisie de ce nouveau statut       |                    |                      |  |
| Modifier Assigner à : [Moi]   Changer le statut en: annulé |                                                                         |                        | Surveiller Décoller Déplacer Supprimer la fiche     |                    |                      |  |

Il est également possible de saisir des notes d'information complémentaires

# 4-4 Affichage des fiches

Plusieurs fonctions sont accessibles sur l'écran d'affichage des fiches :

- Filtre : filtrer les fiches sur chaque donnée saisies
- <u>ATTENTION</u>: les filtres restent en cas de changement de projet : penser au bouton « Effacer les filtres »
- Actions en masse : possibilité de modifier des données sur toutes les fiches sélectionnées
- Des fonctions d'exports : •
  - EXPORT EXCEL AERMC : export des fiches sélectionnées avec les métadonnées, états et dates
  - EXPORT WORD AERMC : export complet d'une ou plusieurs fiches en word (sans les pièces jointes)

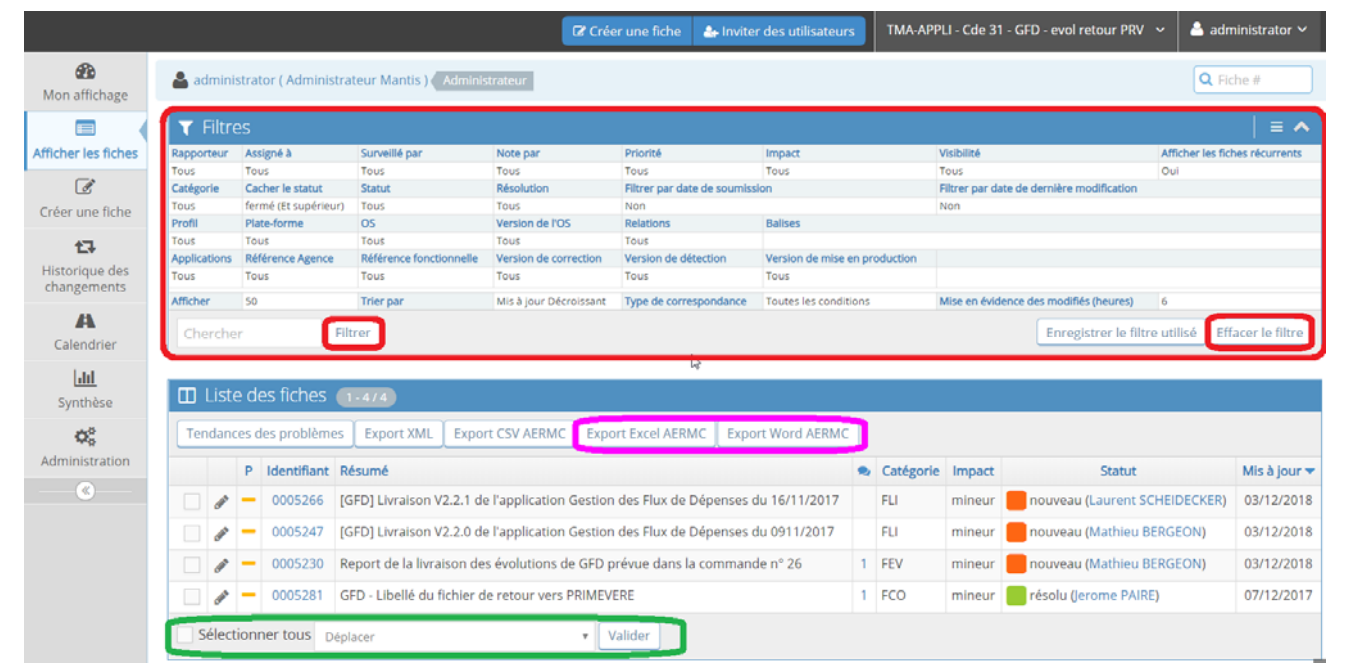

# 5-) Astuces

#### 5-1 Accéder à une fiche

Il est possible d'accéder directement à une fiche en tapant son numéro dans le cadre en haut à droite de l'écran puis en appuyant sur la touche « ENTREE »

### 5-2 Cloner une fiche

Dans le détail d'une fiche, le bouton « cloner » permet de créer une fiche pré-alimenté avec les données de la fiche d'origine : projet, catégorie, reproductibilité, impact, priorité, assigné, Résumé, Description, référence, versions

# PRISE EN MAIN

# **1-) GENERALITES – PREALALBES**

#### 2-1 Qu'est-ce que MANTIS

MANTIS est un outil de gestion des tickets pour le suivi des tests fonctionnels et métiers sur les applications du SI de l'Agence de l'Eau. Il permet un meilleur suivi des remontées et de l'état des corrections entre les différents acteurs projets (CPU, CPI et Prestataires).

Ce n'est pas un outil de préparation et de suivi des tests, et d'état de la recette d'un outil pour les MOA, ni un outil de gestion des versions ou de spécifications /évolutions pour la DSI.

## 2-2 Vocabulaire et organisation dans MANTIS

- Projet : marché de gestion d'un parc applicatif géré par la DSI •
- **Sous-projet** : commande pour une évolution de tout ou partie du parc applicatif (évolution sur une application ou • sur un ensemble d'application)
- Fiche : ticket d'incident sur un sous-projet •
- Catégorie : type de fiche sur un sous-projet
  - FNC : Fiche de Non-conformité -> anomalie du fonctionnement de SI par rapport aux spécifications / cahier des charges de la commande

#### Seul type de fiche autorisé pour les CPU

- FCO : Fiche de communication -> Demande ou transmission d'une information sur le projet
- FEV : Fiche évènement -> Signalement d'un évènement sur le déroulement du projet (report,...)
- **FLI** : Fiche de livraison -> trace de la remise d'un livrable (document ou SI)

#### 2-3 Les profils dans MANTIS présents dans GEDEAU

- CPU : Chef de projet utilisateur -> création de fiches et vérification des corrections effectuées
- **CPI** : Chef de projet Informatique
  - Création de fiche et gestion des fiches crées par les CPU
- **Prestataire** : sous-traitant en charge de la réalisation d'un projet (document et/ou SI)
  - o Possibilité de créer des fiches
  - Analyse et suivi de l'avancement des corrections des fiches

# **2-) CONNEXION ET AUTHENTIFICATION**

### **2-1** Accès

•

L'accès se fait par la saisie directe des URL de connexion :

- Intranet
  - o DEV : https://mantis-dev/mantis
  - o INT : https://mantis-dev/mantis
  - PROD : https://mantis-dev/mantis 0
- Internet
  - o INT : https://mantis-int.eaurmc.fr
  - o PROD : https://mantis.eaurmc.fr

ATTENTION : les adresses Internet ne sont accessibles que pour les sociétés (IP) autorisées par la DSI Tout nouveau sous-traitant ou changement d'IP de prestataire doit être signalé

### 2-2 Authentification en Intranet (Agence ou VPN télétravail)

L'authentification est automatique (SSO) avec votre compte Windows (sauf en DEV)

2-3 Authentification en Internet (Agence ou VPN télétravail) URL de production : http://lxgedpro/gedeau / URL de tests : http://lxgedint/gedeau

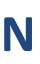

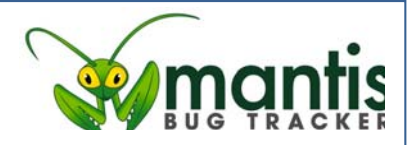

o Gestion des échanges avec les prestataires et fermeture des fiches dont la résolution est confirmée

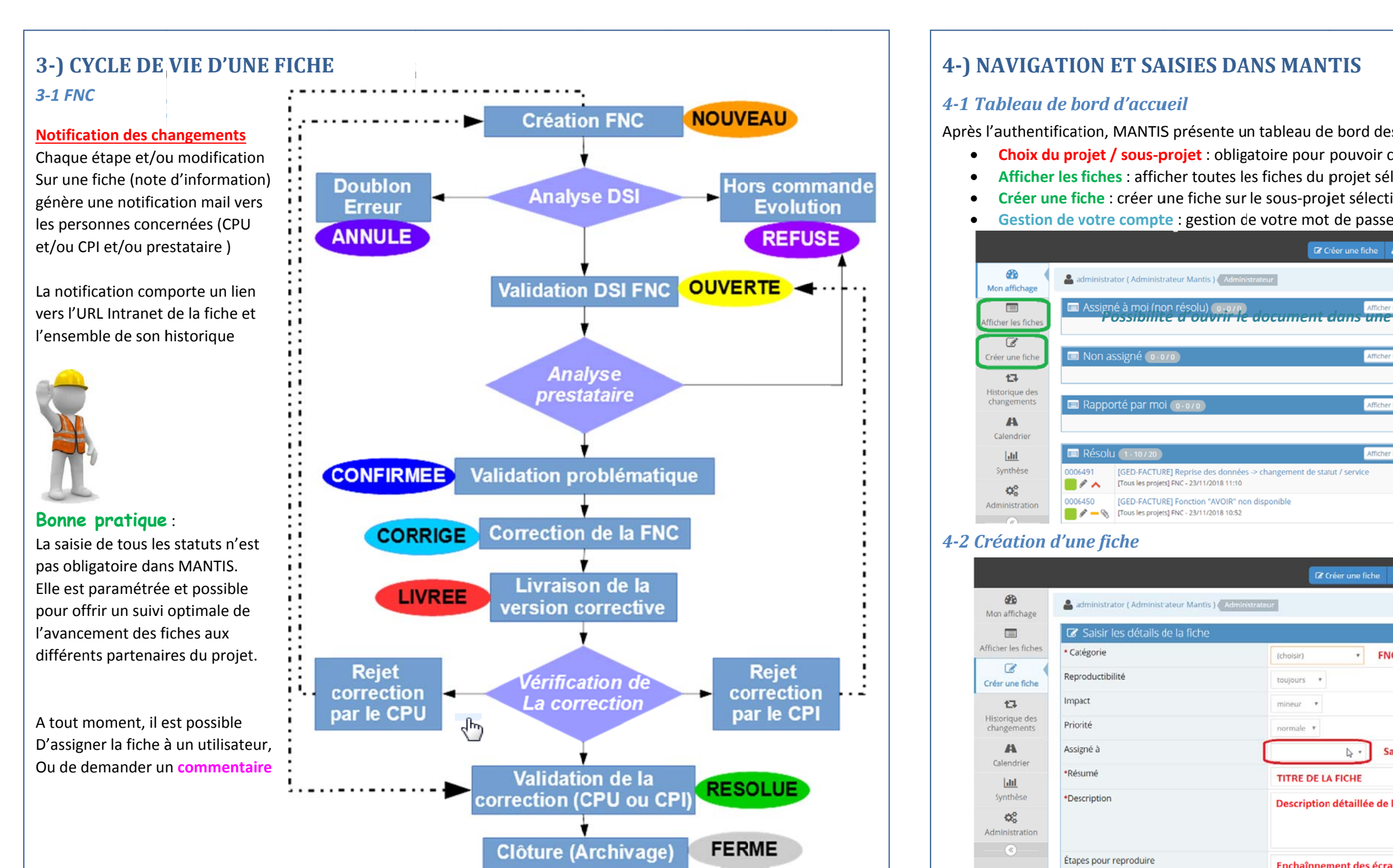

#### **3-2 AUTRES FICHES**

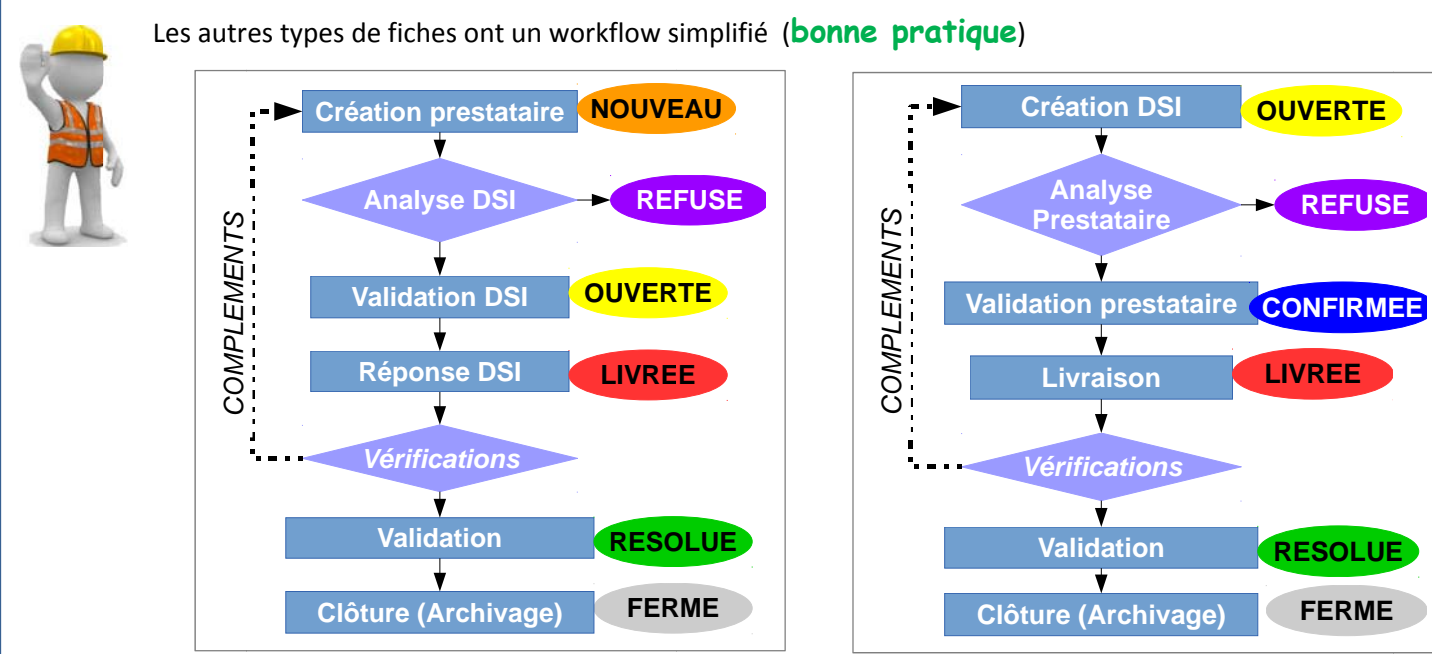

Après validation, la fiche est créée et s'affiche à l'écran avec toutes les données, et l'historique détaillé.

Informations complémentaires

Application

Référence Agence

Référence fonctionnelle

Version de correction

Version de détection

Importer des fichiers

Garder le rapport

Version de mise en production

| MAN 115                                                                                                    |                                                                                          |                                             |
|----------------------------------------------------------------------------------------------------|------------------------------------------------------------------------------------------|---------------------------------------------|
| bleau de bord des fiches de<br>re pour pouvoir créer une f<br>ches du projet sélectionner<br>ous-projet sélectionné<br>otre mot de passe et de vos | e l'utilisateur. Les 4 princi<br>fiche<br>r (ou de tous les projets)<br>s préférences    | pales fonctions sont :                      |
| 🕼 Créer une fiche 🛛 🏭 Inviter des utilis                                                                                                    | ateurs TM-GED-2017-Cde 8 -Facture-RIB-Lot-                                               | 2 🗸 🤮 administrator 🗸                       |
|                                                                                                    |                                                                                          | Q Fiche #                                   |
| Afficher les fiches                                                                                                    | O. Chronologie     Ze/11/2018 05/12/2018     Aucune activité dans l'intervalle de temps. |                                             |
| Afficher les fiches                                                                                                    | ₽.                                                                                       |                                             |
| Afficher les fiches                                                                                                    |                                                                                          |                                             |
| 🕼 Créer une fiche 🏻 🕹 Inviter des utilis                                                                                                    | TM-GED-2017-Cde 8 -Facture-RIB-Lo                                                        | t-2 ∨ 🍰 administrator ∨                     |
|                                                                                                    |                                                                                          |                                             |
| toujours   mineur  normale  Saisir le nom du                                                                                                    | I CPI concerné                                                                           |                                             |
| TITRE DE LA FICHE<br>Description détaillée de l'anomalie                                                                                           |                                                                                          |                                             |
| Enchaînnement des écrans et détails de<br>puisse reproduire le problème                                                                            | les pièces saisies pour que le CPI                                                       | 4                                           |
| ACT ARAMIS CALYPSO CCL<br>PRIMEVERE QEE REF RGA<br>VOTRE REFERENCE (pour retrouver rapi                                                            | GEDEAU GDAI GFR GFD<br>SIG SIE SITE INSTITUTIONNEL                                       | MANTIS MR<br>Application(s)<br>concernée(s) |
| Paragraphe ou règle de gestion du cahi                                                                                                    | ier des charges ou des SFD de référen                                                    | ce                                          |
| Version de SI ou de document à laquell                                                                                                    | le la fiche fait référence                                                               |                                             |
| Dépot de pièces jointes<br>(copie d'écran, documents, éditions,)<br>Déposer les fichie                                                             | ) 🚯<br>ers ici pour les téléverser (ou cliqu                                             | uer)                                        |
| Cocher pour saisir d'autres fiches                                                                                                    |                                                                                          | * obligatoire                               |